## Microsoft 365 ログインガイド PC・タブレット版

このガイドでは、Microsoft 365 ポータルにログインする手順を記載しています。アカウント通知書が お手元に届きましたら、初回ログインは本ガイドに従って、Web から行ってください。なお、初回ロ グイン時に、パスワードの変更が必要となりますので、その手順も合わせてご紹介します。

※ 本ガイドラインでは、iPad を用いて説明しておりますが、Windows や Mac など他の端末でも同じ 手順となります。

| ■ MAL ♥<br>< > ① ↑ ① ↑ ①<br>( 株面/Webサイトな入力 ① 十 ①                                                                                                    | <ol> <li>お使いの端末でブラウザを起動してくださ<br/>い。可能であれば、以下の推奨ブラウザをお<br/>使いください。</li> <li>&lt;推奨ブラウザ&gt;</li> <li>Microsoft Edge、Mozilla Firefox、Google</li> <li>Chrome、Apple Safari</li> </ol>  |
|----------------------------------------------------------------------------------------------------|----------------------------------------------------------------------------------------------------|
| SMAL $\forall$<br>in https://www.office.com/signin<br>$\Rightarrow$ $\Rightarrow$ $\Rightarrow$ $\Rightarrow$ $\Rightarrow$ $\Rightarrow$ $\Rightarrow$ $\Rightarrow$ $\Rightarrow$ $\Rightarrow$                                                                                                    | 2. アドレスバーに、<br>「https://www.office.com/signin」<br>と入力し、ログイン画面にアクセスしてくだ<br>さい。                                                                                                    |
| SMAL <ul> <li>Indianticosoftonine.com</li> <li>Indianticosoftonine.com</li> <li>Indiatitonine.com</li></ul> | <ol> <li>サインインの画面が表示されましたら、<br/>アカウント通知書に記載されている「ID」を<br/>入力してください。<br/>入力できたら、次へをクリックしてください。</li> <li>&lt;注意&gt;</li> <li>ID は個人それぞれ固有のものになりますので、<br/>取り扱いには注意してください。</li> </ol> |

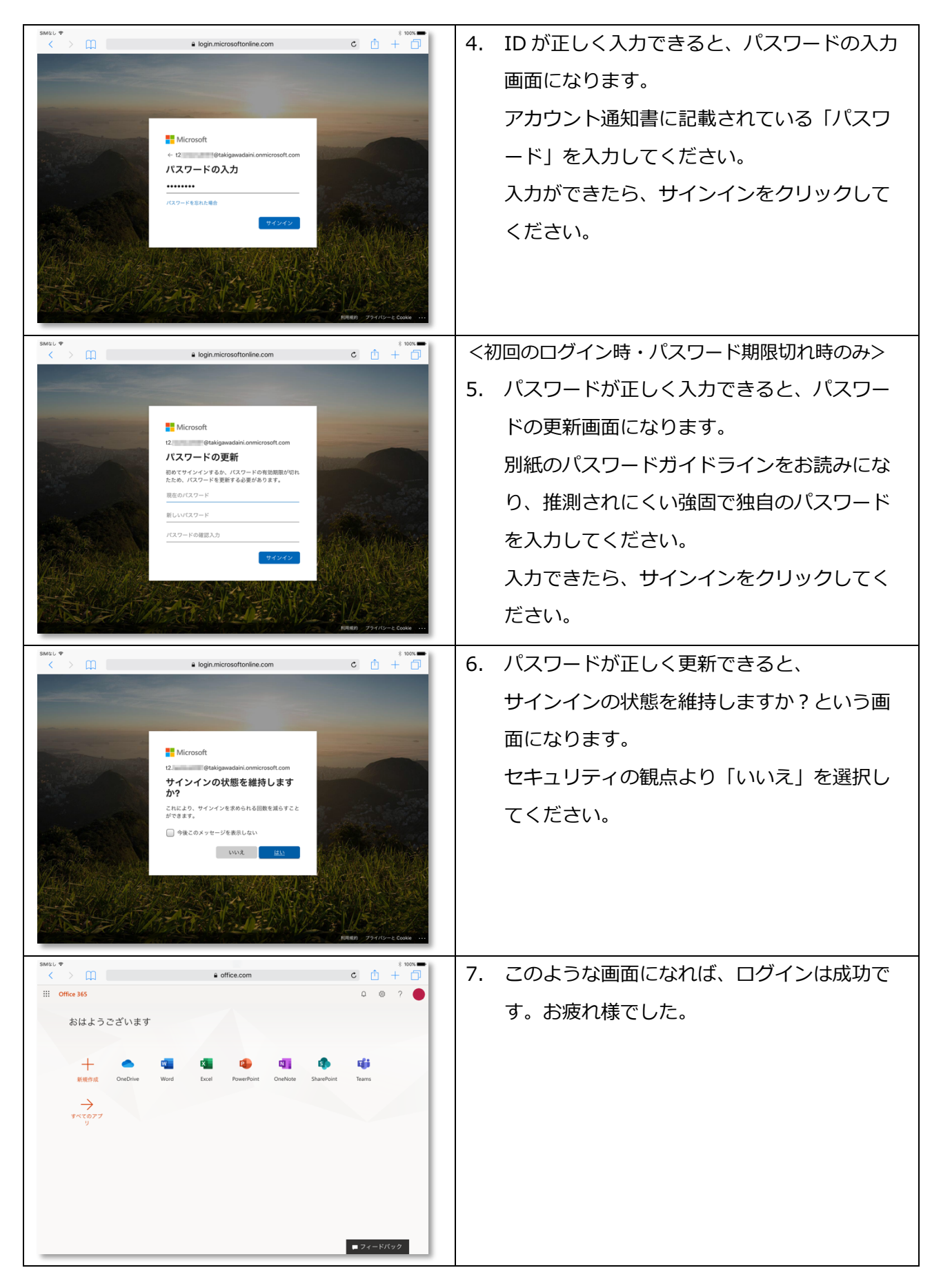